# **cad**micro

#### How to Change the Name of the Organization on the 3D Experience Platform

1. Log-in to your platform and launch the "Collaboration & Approvals" app

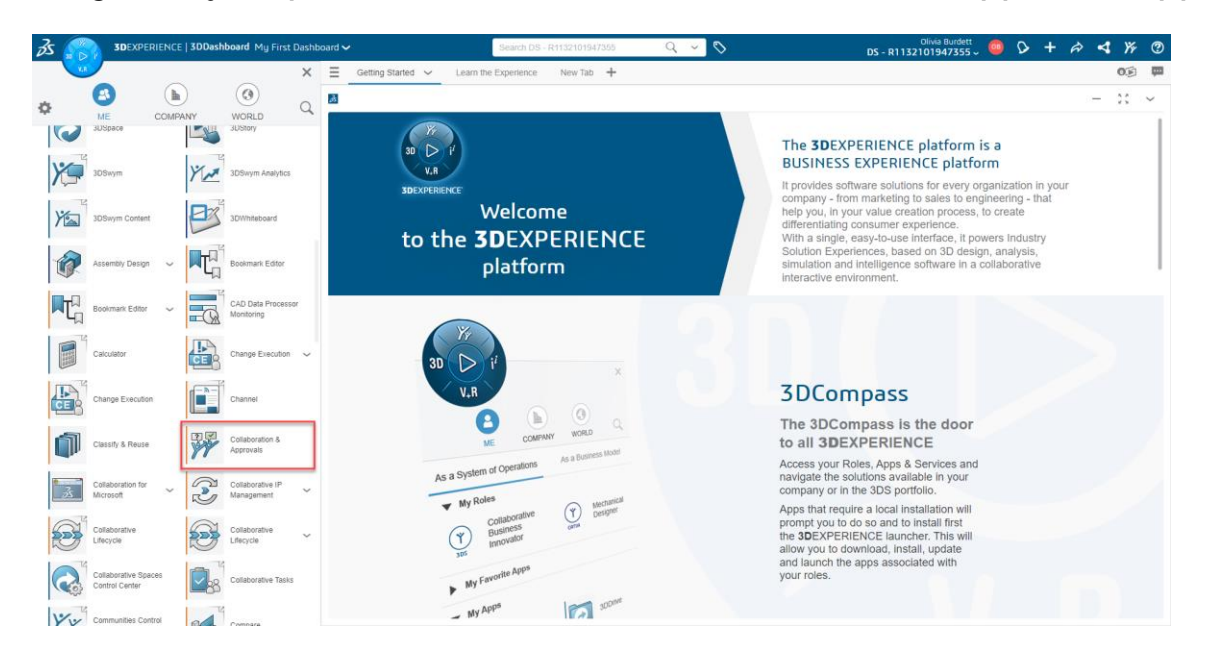

2. The "Collaboration & Approvals" app will open in a new window. Click on the Companies Option from the menu.

| S S D B BOR                                         | RIENCE   ENOVIA C                                         | ollaboration and Approvals        |            |  |         | 0                |                                 | DS - R1132101947355   Common 🗸 🐣 🕂 🏟 🏠 🕻                                |  |  |
|-----------------------------------------------------|-----------------------------------------------------------|-----------------------------------|------------|--|---------|------------------|---------------------------------|-------------------------------------------------------------------------|--|--|
| V.R                                                 |                                                           |                                   |            |  |         |                  |                                 |                                                                         |  |  |
| Change Management                                   | Dashboard                                                 |                                   |            |  |         |                  | Hide Panel Restore Default View |                                                                         |  |  |
| My Changes                                          | New Docs Changed Docs My Recent Docs Collections Projects |                                   |            |  |         | ♥ Assigned Items |                                 |                                                                         |  |  |
| <ul> <li>Collaboration and<br/>Approvals</li> </ul> | + + □- <b>≝</b> - <b>■</b> - <b>₽ ? Q ≅ %</b> -           |                                   |            |  |         | 2                |                                 |                                                                         |  |  |
| Dashboard                                           | Name                                                      | 9th Title                         | Actions    |  | Rev Ver | Type             | Mod Stat Description            |                                                                         |  |  |
| Issues Summary                                      | - Hume                                                    | 0. mae                            | Actions    |  | ter ter | an inte          | mod state beachpation           |                                                                         |  |  |
| Issue Categories and<br>Classification              |                                                           |                                   |            |  |         |                  | No Objects Found                | ▼ Updates of documents over time                                        |  |  |
| Collections                                         |                                                           |                                   |            |  |         |                  |                                 |                                                                         |  |  |
| Companies                                           |                                                           |                                   |            |  |         |                  |                                 |                                                                         |  |  |
| Utilities                                           |                                                           |                                   |            |  |         |                  |                                 |                                                                         |  |  |
| Routes                                              |                                                           |                                   |            |  |         |                  |                                 |                                                                         |  |  |
| Tasks                                               |                                                           |                                   |            |  |         |                  |                                 |                                                                         |  |  |
| Subscriptions                                       |                                                           |                                   |            |  |         |                  |                                 | O Marchine mate O Marchine math O Marthad this work O Marthad this math |  |  |
| Meetings                                            |                                                           |                                   |            |  |         |                  |                                 |                                                                         |  |  |
| My Calendar                                         |                                                           |                                   |            |  |         |                  |                                 | ▼ My Pending Tasks By Project                                           |  |  |
| Decisions                                           |                                                           |                                   |            |  |         |                  |                                 |                                                                         |  |  |
| Discussions                                         |                                                           |                                   |            |  |         |                  |                                 | 0 This Week 0 This Month 0 Next 30 Days 0 Overdue                       |  |  |
| Member Lists                                        |                                                           |                                   |            |  |         |                  |                                 | T Descent Complete                                                      |  |  |
| View My Company                                     |                                                           |                                   |            |  |         |                  |                                 | 25% (0)                                                                 |  |  |
| Collaboration                                       |                                                           |                                   |            |  |         |                  |                                 | 26-50% (0)<br>51-75% (0)                                                |  |  |
| Environment Check                                   |                                                           |                                   |            |  |         |                  |                                 | 76-99% (0)<br>100% (0)                                                  |  |  |
| Data Check                                          |                                                           |                                   |            |  |         |                  |                                 |                                                                         |  |  |
| Configure 3D<br>Merchandising                       |                                                           |                                   |            |  |         |                  |                                 |                                                                         |  |  |
| Team                                                |                                                           |                                   |            |  |         |                  |                                 |                                                                         |  |  |
| My View                                             |                                                           |                                   |            |  |         |                  |                                 |                                                                         |  |  |
| Bookmark Roots                                      |                                                           |                                   |            |  |         |                  |                                 | •                                                                       |  |  |
| Bookmark Root                                       | Documents that                                            | t have been created within the la | st 10 days |  |         |                  |                                 |                                                                         |  |  |

30 INTERNATIONAL BLVD, UNIT #1, ETOBICOKE, ON M9W 1A2 | 1-888-401-5885 | INFO@CADMICRO.COM

# **cad**micro

3. Once you open the companies menu use the drop-down menu from the top right to switch to default.

| 3DEXPERIENCE   ENOVIA Collaboration and Approvals | 0                                         | DS - R1132101947355   Common 🗸 👌 🕇 🎓 🏠 🔮 |
|---------------------------------------------------|-------------------------------------------|------------------------------------------|
| V.A                                               |                                           | △ DS - R1132101947355 >                  |
| Change Management     Companies                   |                                           |                                          |
| My Changes                                        |                                           | Common Space > Common Space              |
| Collaboration and<br>Approvals                    | Access not allowed. Use the Collaborative | Default                                  |
| Dashboard                                         | Default option to edit this information.  |                                          |
| Issues Summary                                    |                                           |                                          |
| Issue Categories and<br>Classification            |                                           |                                          |
| Collections                                       |                                           |                                          |
| Companies                                         |                                           |                                          |
| ► Utilities                                       |                                           |                                          |
| Routes                                            |                                           |                                          |
| Tasks                                             |                                           |                                          |
| Subscriptions                                     |                                           |                                          |
| Meetings                                          |                                           |                                          |
| My Calendar                                       |                                           |                                          |
| Decisions                                         |                                           |                                          |
| Discussions                                       |                                           |                                          |
| Member Lists                                      |                                           |                                          |
| View My Company                                   |                                           |                                          |
| ▼ Collaboration                                   |                                           |                                          |
| Environment Check                                 |                                           |                                          |
| Data Check                                        |                                           |                                          |
| Configure 3D<br>Merchandising                     |                                           |                                          |
| ▼ Team                                            |                                           |                                          |
| My View                                           |                                           |                                          |
| Bookmark Roots                                    |                                           |                                          |
| Bookmark Root                                     |                                           |                                          |

#### 4. Double Click on "Company Name"

| Change Management<br>My Changes<br>Collaboration and<br>Joshobard<br>Issues Summary<br>Issue Categories and<br>Collections<br>Collections<br>Collections<br>Vilities<br>Notates<br>Tasks<br>Subscriptions<br>Meetings           | apanies      |              |         |                     |                   |
|----------------------------------------------------------------------------------------------------|--------------|--------------|---------|---------------------|-------------------|
| Change Management     My Changes     Collaboration and     Approvals     Dashboard     Issues Summary     Issue Categories and     Collections     Codlections     Vitilies     Noutes     Tasks     Subscriptions     Meetings | npanies      |              |         |                     |                   |
| My Changes                                                                                                    |              |              |         |                     | $\langle \rangle$ |
| Collection and<br>Approvals     Dashboard     Issues Summary     Issue Categories and<br>Collections     Companies     Nutlies     Noutes     Tasks     Subscriptions     Meetings                                              |              | - 40 Tel     |         |                     | C                 |
| Approvals C<br>Dashboard<br>Issues Summary<br>Issue Categories and<br>Classification<br>Collections<br>Companies<br>> Utilities<br>> Routes<br>Tasks<br>Subscriptions<br>Meetings                                               |              | <u> </u>     |         |                     | 0                 |
| Dashboard<br>Issues Surmary<br>Issue Satepories and<br>Classification<br>Collections<br>Collections<br>Collections<br>Vitities<br>> Routes<br>Tasks<br>Subscriptions<br>Meetings                                                | ompany 🔺     | Company Type | Phone   | Web Site            | 1                 |
| IssueS Summary Issue Categories and Classification Collections Collections Companies Vitilities Routes Tasks Subscriptions Meetings                                                                                             | Company Name | Host         | Unknown | www.CompanyName.com | [                 |
| Issue Categories and<br>Catasification<br>Collections<br>Companies<br>> Utilities<br>> Routes<br>Tasks<br>Subscriptions<br>Meetings                                                                                             |              |              |         |                     |                   |
| Collections Companies Utilities Routes Tasks Subscriptions Meetings                                                                                                    |              |              |         |                     |                   |
| Companies  Utilities  Routes Tasks Subscriptions Meetings                                                                                                    |              |              |         |                     |                   |
| Utilities  Routes Tasks Subscriptions Meetings                                                                                                    |              |              |         |                     |                   |
| Routes Tasks Subscriptions Meetings                                                                                                    |              |              |         |                     |                   |
| Tasks<br>Subscriptions<br>Meetings                                                                                                    |              |              |         |                     |                   |
| Subscriptions<br>Meetings                                                                                                    |              |              |         |                     |                   |
| Meetings                                                                                                    |              |              |         |                     |                   |
|                                                                                                    |              |              |         |                     |                   |
| My Calendar                                                                                                    |              |              |         |                     |                   |
| Decisions                                                                                                    |              |              |         |                     |                   |
| Discussions                                                                                                    |              |              |         |                     |                   |
| Member Lists                                                                                                    |              |              |         |                     |                   |
| View My Company                                                                                                    |              |              |         |                     |                   |
| Collaboration                                                                                                    |              |              |         |                     |                   |
| Environment Check                                                                                                    |              |              |         |                     |                   |
| Data Check                                                                                                    |              |              |         |                     |                   |
| Configure 3D<br>Merchandising                                                                                                    |              |              |         |                     |                   |
| • Team                                                                                                    |              |              |         |                     |                   |
| My View                                                                                                    |              |              |         |                     |                   |
| Bookmark Roots                                                                                                    |              | > < <        |         | <br>                | <br>              |
| Bookmark Root *                                                                                                    |              |              |         |                     |                   |

### **cad**micro

5. Click the edit Icon, then you can change the title to be the value you want displayed in the organization property. Then click Done.

| Company N                    | lame                                           | 1 🔆                              |                |               |                                                 |              |      |      |     |
|------------------------------|------------------------------------------------|----------------------------------|----------------|---------------|-------------------------------------------------|--------------|------|------|-----|
| Business S                   | kills                                          | Imaga                            |                |               |                                                 |              |      |      |     |
|                              | RIENCE   ENOVIA Coll                           | laboration and Approvals         | Search         | 9 v S         | Olivia Burdett<br>DS - R1132101947355   Default | , 8 <b>+</b> | Ŵ    | ŵ    | ?   |
|                              |                                                |                                  |                |               |                                                 |              |      |      | 7   |
| Company Name Or<br>Company M | wher : Corporate<br>odified : 2023 Aug 23 11:1 | 15:00                            |                |               |                                                 | <            | >    | 0    |     |
| Company Name                 | Company Name:                                  | Edit Details                     |                |               |                                                 |              |      |      |     |
| Business Skills              | 22-                                            |                                  |                |               |                                                 |              |      |      |     |
| Work Calendars               | 10.                                            | Einite is and dates are environd |                |               |                                                 |              |      |      |     |
| Business Units               | Image                                          |                                  |                |               |                                                 |              |      |      |     |
| Departments                  | Title                                          | Organization Name                |                |               |                                                 |              |      |      |     |
| Plants                       | Parent Company                                 | Clear                            |                |               |                                                 |              |      |      |     |
| Members                      | Company ID                                     | Linknown                         |                |               |                                                 |              |      |      |     |
| Subsidiaries                 | Company ID                                     | Onknown                          |                |               |                                                 |              |      |      |     |
| Currency Exchange Rat        | es DUNS Number                                 | 0                                |                |               |                                                 |              |      |      |     |
|                              | Phone Number                                   | Unknown                          |                |               |                                                 |              |      |      |     |
|                              | Fax Number                                     | Unknown                          |                |               |                                                 |              |      |      |     |
|                              | Web Site                                       | www.CompanyName.com              |                |               |                                                 |              |      |      |     |
|                              | Description                                    |                                  |                |               |                                                 |              |      |      |     |
|                              | Address                                        | Unknown                          |                |               |                                                 |              |      |      | .68 |
|                              | Postal Code                                    |                                  |                |               |                                                 |              |      |      |     |
|                              |                                                |                                  |                |               |                                                 |              |      |      |     |
|                              |                                                |                                  |                |               |                                                 |              |      |      |     |
|                              |                                                |                                  |                |               |                                                 |              |      |      |     |
|                              |                                                |                                  |                |               |                                                 |              | Done | Cano | cel |
| About 3DEXPERIENCE Platform  |                                                |                                  | Terms of Use ~ | Privacy Polic | a l                                             | Cookies      |      |      |     |

6. All files saved to this platform will have the organization value updated to display this new value.